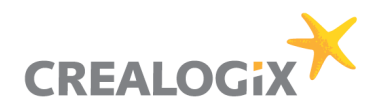

## Installationsanleitung CLX.NetBanking ZKB

## Inhaltsverzeichnis

| 1. | Installation und Datenübernahme                     | 2 |
|----|-----------------------------------------------------|---|
| 2. | Erste Schritte – Verbindung zur Bank einrichten und |   |
|    | Kontoinformationen beziehen                         | 4 |

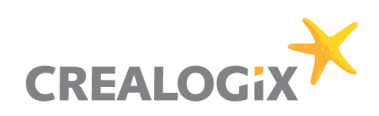

## 1. Installation und Datenübernahme

 Auf der Internetseite der CREALOGIX E-Payment AG, im Onlineshop der ZKB, kann die Zahlungssoftware CLX.NetBanking ZKB heruntergeladen werden.

Nach Auswahl der Installationssprache öffnet sich das Setup automatisch (Installationsassistent).

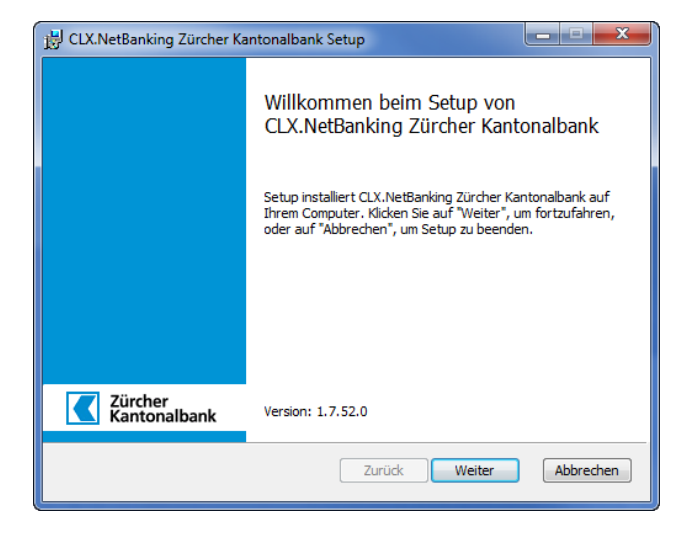

2. Folgen Sie den Anweisungen des Installationsassistenten. Es müssen keine Angaben im Installationsdialog geändert werden. Am Ende der Installation startet das Programm automatisch.

Hinweis: Das Programm erstellt standardmässig ein eigenes Verzeichnis (Ordner) und führt die Installation in diesem Verzeichnis durch. Wenn Sie ein anderes Verzeichnis auswählen möchten, muss das Verzeichnis neu erstellt werden oder Sie wählen ein bestehendes Verzeichnis ohne Inhalt aus (muss leer sein).

3. Erfassen Sie den Lizenzschlüssel und bestätigen Sie mit **Prüfen**.

**Hinweis:** Den Lizenzschlüssel finden Sie in der Bestätigungsmail, die Sie nach Ihrer Bestellung im Onlineshop erhalten haben.

- 4. Nach erfolgreicher Eingabe des Lizenzschlüssels sucht das Installationsprogramm automatisch nach einer früheren **NetBanking ZKB Edition** auf Ihrem Computer.
  - a.) Wurde keine frühere NetBanking ZKB Edition gefunden, fahren Sie mit Punkt 6 weiter.
  - b.) Wurde die Software gefunden, erscheint ein Dialog für die Datenübernahme. Wählen Sie diese aus und bestätigen Sie mit **OK**.

Hinweis: Die Datenübernahme kann jederzeit nachgeholt werden. Wählen Sie dazu im Programm den entsprechenden Befehl aus dem Menü "Datei".

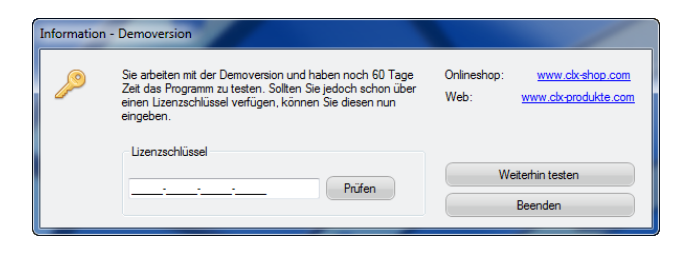

| ocolor in ang           | Daten-Verzeichnis                             |
|-------------------------|-----------------------------------------------|
| Neues Daten-Verzeichnis | Es werden keine bestehenden Daten übernommen. |
| NetBanking ZKB Edition  | C:\Users\Public\Documents\C-CHANNEL\Common    |
|                         |                                               |
|                         |                                               |
|                         |                                               |
|                         |                                               |
|                         |                                               |
|                         |                                               |

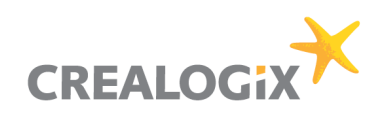

5. Das Fenster zum Import der Mandanten erscheint. Dieses Fenster erscheint auch dann, wenn nur ein Demo Mandant vorhanden ist.

Bestätigen Sie mit **Ja**. Sie erhalten im nächsten Fenster eine Übersicht mit den übernommenen Mandanten. Schliessen Sie dieses Fenster.

Resultat Datenübernahme

| PayValue | PayMaker 16.x Mandant: <b>Demo Mandant</b><br>Möchten Sie die Zahlungsdaten dieses Mandanten importieren? |
|----------|----------------------------------------------------------------------------------------------------|
|          | Alle Mandanten ohne Rückfrage importieren                                                                 |
|          | Ja Nein                                                                                                   |
|          |                                                                                                    |

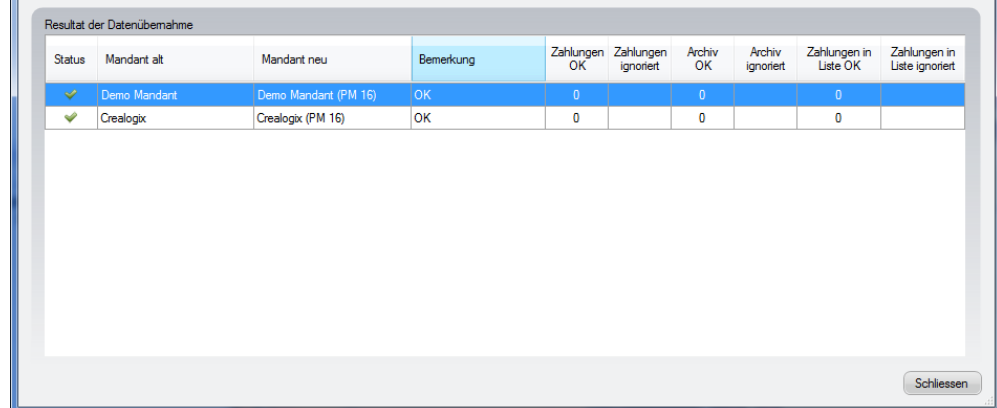

6. Im nächsten Schritt wird die Eingabe eines Benutzer-Passwortes verlangt.

Der Schutz des Benutzers durch ein Passwort ist obligatorisch. Bei jedem Öffnen von CLX.NetBanking ZKB wird dieses Passwort verlangt.

Erfassen Sie ein Passwort für den Benutzer "Administrator". Wiederholen Sie die Eingabe bei "Passwort-Bestätigung" und klicken Sie auf **OK**.

Hinweis: Das Passwort kann im Modul "Konfiguration" unter "Benutzer" im Tab "Allgemein" des jeweiligen Benutzers jederzeit geändert werden.

7. Nun werden Sie aufgefordert einen Mandanten-Schlüssel (Verschlüsselungspasswort) einzugeben. Diese Eingabe ist auch nötig, wenn nur ein Demo Mandant eingerichtet ist.

Der Schutz des Mandanten durch einen Schlüssel ist zwingend. Dieser Schlüssel wird dazu verwendet, um die Konto- und Zahlungsdaten dieses Mandanten verschlüsselt auf Ihrem Computer abzuspeichern. Der Schlüssel wird verlangt, falls eine Wiederherstellung Ihrer Daten nötig ist (z.B. wenn der Computer neu aufgesetzt werden muss).

Geben Sie einen Schlüssel ein und wiederholen Sie die Eingabe unter "Schlüssel-Bestätigung".

Klicken Sie auf OK.

**Hinweis:** Der Schlüssel (Verschlüsselungspasswort) kann im Modul "Konfiguration" unter "Mandanten" im Tab "Allgemein" des jeweiligen Mandanten jederzeit geändert werden.

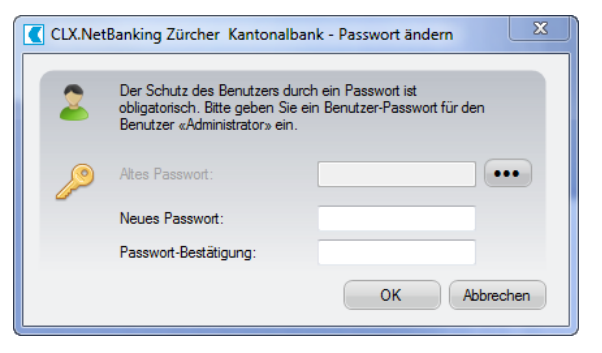

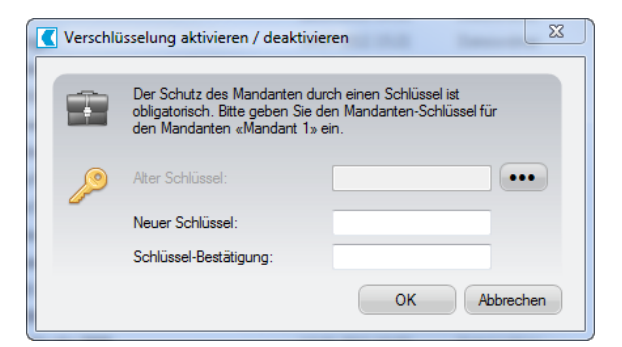

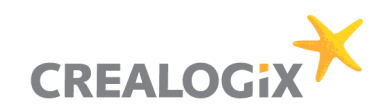

8. Sofern Sie **keine** Datenübernahme (Punkt 4-7) durchgeführt haben, erscheint nun der Hinweis, dass noch keine eigenen Konten definiert worden sind.

Klicken Sie auf **Ja**, um die Kontodefinitionen automatisch von Ihrem Finanzinstitut zu beziehen. Die weiteren Schritte finden Sie in Kapitel 2, ab Punkt 11.

9. Die Installation und die Datenübernahme sind abgeschlossen.

Bitte kontrollieren Sie, ob alle Daten übernommen wurden und Sie Ihre Arbeiten wie gewohnt durchführen können. Erst danach empfehlen wir die Deinstallation der alten NetBanking ZKB Edition.

Unter Windows erfolgt die Deinstallation über die Systemsteuerung über **Programme und Funktionen**.

| Willkomme | en beim E-Banking der CREALOGIX Gruppe                                                                                                    |
|-----------|----------------------------------------------------------------------------------------------------|
| ?         | Für diesen Mandanten sind noch keine eigenen Konten definiert.<br>Möchten Sie jetzt die Kontodefinitionen Ihrer Konten von Ihrem<br>Finanzinstitut online beziehen? |
|           | Ja Nein                                                                                                    |

## 2. Erste Schritte – Verbindung zur Bank einrichten und Kontoinformationen beziehen

 Als nächster Schritt wird die Verbindung zur Bank festgelegt. Dieser Schritt kann zeitsparender zusammen mit dem Schritt Kontoinformationen beziehen (Konten aktualisieren) durchgeführt werden.

Klicken Sie in der Navigation (auf der linken Seite) auf das Modul **Konten** um Ihre Kontodaten abzuholen. Klicken Sie danach auf **Konten aktualisieren** in der Menüleiste.

Hinweis: Die Verbindung zur Bank kann in der Navigation im Modul Konfiguration unter Benutzer und Zugriffsrechte > Verträge jederzeit geändert werden.

11. Da noch keine Verbindung zur Bank besteht, muss diese zuerst erfasst werden.

Klicken Sie dazu auf **Weiter**, um den Bankschlüssel-Installations-Assistenten zu öffnen.

**Hinweis**: Die Verbindung zur Bank muss im CLX.NetBanking ZKB neu hinterlegt werden. Diese Angaben werden bei der Datenübernahme nicht übernommen, da es sich um vertrauliche Daten handelt und verschlüsselt abgelegt wurden.

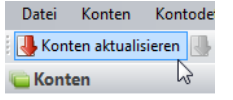

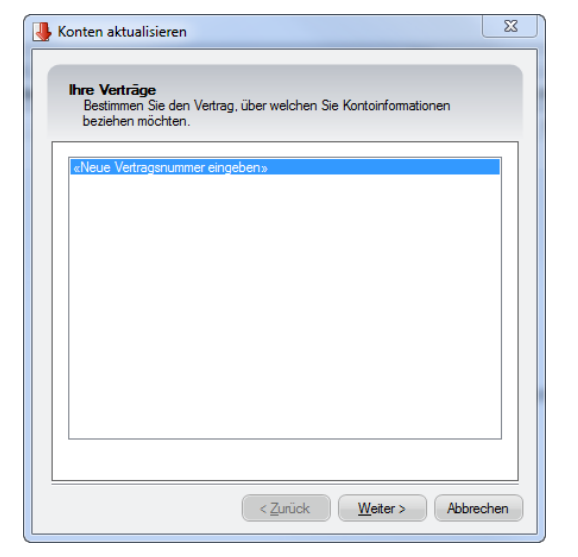

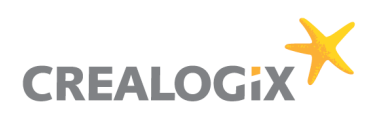

12. Der Bankschlüssel-Installations-Assistent führt Sie durch die Einrichtung der Verbindung zur Bank.

Starten Sie mit einem Klick auf Weiter.

| Installations-Assistents         Sie installeren und initialisieren mit H         Assistenten die Schlüsseldenes Fina         Image: Installationsand ohne Schlüsselde         Bite wählen Sie das Verzeichnis, in eigespeichert sind.         C: Udees Virkau/Desktop/CLX PayM         (CettBanking Zürcher Kantonalbank (Demo) - Mandant 1 - Commune         Installation Bank ohne Schlüsseldate!         Bite wählen Sie die Bank aus:         Zürcher Kantonalbank (Demo) - Mandant 1 - Commune         Installation Bank ohne Schlüsseldate!         Bite wählen Sie die Bank aus:         Zürcher Kantonalbank (Demo) - Mandant 1 - Commune         Installation Bank ohne Schlüsseldate!         Sterner Kantonalbank (Demo) - Mandant 1 Assistent:         Vertrag:       123456789         Passwort initieligen:       Passwort hinterlegen                                                                                                    |                                                                                                    | Installations-Assistenten Sie installeren und initialisieren mit Hilfe dieses Assistenten die Schlüssel eines Finanzinstitutes.  ✓ Installationsart ohne Schlüsseldatei Bitte wählen Sie das Verzeichnis, in dem die Schlüss gespeichert sind.  C:\Users\nkau\Desktop\CLX.PavMaker\                                                                                                    |
|----------------------------------------------------------------------------------------------------|----------------------------------------------------------------------------------------------------|----------------------------------------------------------------------------------------------------|
| Sie installeren und initialisieren mit H         Assistenten die Schlüsseldenes Finar         Iv       Installationsant ohne Schlüsselden         Bite wählen Sie das Verzeichnis, in digespeichert sind.       C:\Users\nkau\Desktop\CLX.PayM         Installation Bank ohne Schlüsseldatei       Bite wählen Sie das Verzeichnis, in digespeichert sind.         Installation Bank ohne Schlüsseldatei       Bite wählen Sie die Bank aus:         Zürcher Kantonalbank       (Demo) - Mandant 1 - Communities         Installation Bank ohne Schlüsseldatei       HTTP:         Zürcher Kantonalbank       (B000 Zünch       HTTP:         Installation Bank ohne Schlüsseldatei       Eite wählen Sie die Bank aus:       Vertre:         Zürcher Kantonalbank       (Demo) - Mandant 1 Assistent:       Installation Bank ohne Schlüsseldatei         NetBanking Zürcher Kantonalbank (Demo) - Mandant 1 Assistent:       Installation Bank ohne Schlüsseldatei       Installation Bank ohne Schlüsseldatei         Zürcher Kantonalbank, 8000 Zünch       Vertrag:       Installation Bank ohne Schlüsseldatei       Installation Bank ohne Schlüsseldatei         Zürcher Kantonalbank, 8000 Zünch       Vertrag:       Installation Bank ohne Schlüsseldatei       Installation Bank ohne Schlüsseldatei         Zürcher Kantonalbank, 8000 Zünch       Installation Bank ohne Schlüsseldatei       Installation Bank ohne Schlüsseldatei         Zürcher Kantonalbank, 800                                                                                                    |                                                                                                    | Sie installieren und initialisieren mit Hilfe dieses<br>Assistenten die Schlüssel eines Finanzinstitutes.<br>✓ Installationsart ohne Schlüsseldatei<br>Bitte wählen Sie das Verzeichnis, in dem die Schlüss<br>gespeichert sind.<br>C:\Users\nkau\Desktoo\CLX.PavMaker\                                                                                                    |
| Assistenten die Schlussel eines rinar Assistenten die Schlussel and Bite wählen Sie das Verzeichnis, in  gespeichert sind. C:\Users\nkau\Desktop\CLX PayM  (C:\Users\nkau\Desktop\CLX PayM  (C:\Users\ |                                                                                                    | Assistenten die Schlussel eines Hnanznstitutes.  Installationsart ohne Schlüsseldatei Bitte wählen Sie das Verzeichnis, in dem die Schlüss gespeichert sind.  C:\Users\nkau\Desktop\CLX.PavMaker\                                                                                                    |
| Bitte wählen Sie des Verzeichnis, in digespeichert sind.         C:\Users\nkau\Desktop\CLX.PayM         < Zurück                                                                                                    |                                                                                                    | Bitte wählen Sie das Verzeichnis, in dem die Schlüss<br>gespeichert sind.<br>[C:\Users\nkau\Desktop\CLX.PavMaker\                                                                                                    |
| C:\Users\nkau\Desktop\CLX PayM         < Zurück                                                                                                    |                                                                                                    | C:\Users\nkau\Desktop\CLX.PayMaker\                                                                                                    |
| Image: Construction of the second second                                 |                                                                                                    | C:\Users\nkau\Desktop\CLX.PayMaker\                                                                                                    |
| < Zurück                                                                                                    |                                                                                                    | Durchsuch                                                                                                    |
| < Zurück                                                                                                    |                                                                                                    |                                                                                                    |
| NetBanking Zürcher Kantonalbank (Demo) - Mandant 1 - Commun<br>Installation Bank ohne Schlüsseldatei<br>Bite wählen Sie die Bank aus:<br>Zürcher Kantonalbank   8000 Zünch   HTTP:<br>VetBanking Zürcher Kantonalbank (Demo) - Mandant 1 Assistent:<br>Installation Bank ohne Schlüsseldatei<br>Zürcher Kantonalbank, 8000 Zünch<br>VetBanking Zürcher Kantonalbank (Demo) - Mandant 1 Assistent:<br>Installation Bank ohne Schlüsseldatei<br>Zürcher Kantonalbank, 8000 Zünch<br>/etrag: 123456789<br>?asswort:<br>Passwort hinterlegen                                                                                                    |                                                                                                    | < Zurück Weiter > Abbr                                                                                                    |
| NetBanking Zürcher Kantonalbank (Demo) - Mandant 1 - Commun         Installation Bank ohne Schlüsseldatei<br>Bite wählen Sie die Bank aus:         Zürcher Kantonalbank       8000 Zünch         HTTP:         Zürcher Kantonalbank       8000 Zünch         HTTP:         Zürcher Kantonalbank       8000 Zünch         HTTP:         Zürcher Kantonalbank       8000 Zünch         HTTP:         VetBanking Zürcher Kantonalbank (Demo) - Mandant 1 Assistent:         Zürcher Kantonalbank, 8000 Zünch         VetBanking Zürcher Kantonalbank, None Schlüsseldatei<br>Zürcher Kantonalbank, 8000 Zünch         /etrag:       123456789         ?asswort:                                                                                                    |                                                                                                    |                                                                                                    |
| Installation Bank ohne Schlüsseldatei Bite wählen Sie die Bank aus:          Zürcher Kantonalbank       8000 Zürch       HTTP:         Zürcher Kantonalbank       8000 Zürch       HTTP:         Vettrag:        Zürcher Kantonalbank (Dermo) - Mandant 1 Assistent:         Installation Bank ohne Schlüsseldatei       Zürcher Kantonalbank, 8000 Zürch         Vettrag:       123456789         Passwort:       Passwort hinterlegen                                                                                                    | letBanking Zürcher Kar                                                                                                    | ntonalbank (Demo) - Mandant 1 - Communication Mo                                                                                                    |
| Zürcher Kantonalbank   8000 Zünch  HTTP:<br>Zurück Weiter           Zurück Weiter         NetBanking Zürcher Kantonalbank (Demo) - Mandant 1 Assistent:         Installation Bank ohne Schlüsseldatei<br>Zürcher Kantonalbank, 8000 Zünch         Vertrag:       123456789         Passwort i:                                                                                                    | stallation Bank ohne<br>Bitte wählen Sie die Ba                                                                                                    | S <b>chlüsseldatei</b><br>ank aus:                                                                                                    |
| Zurcher Kantonalbank       8000 Zunch       HTTP:                                                                                                    |                                                                                                    |                                                                                                    |
| < Zurück                                                                                                    | Zürcher Kantonalbank                                                                                                    | 8000 Zürich HTTPS (ONBA) 700                                                                                                    |
| < Zurück     Weiter       NetBanking Zürcher Kantonalbank (Demo) - Mandant 1 Assistent:       Installation Bank ohne Schlüsseldatei<br>Zürcher Kantonalbank, 8000 Zürch       /ertrag:     123456789       ?asswort:                                                                                                    |                                                                                                    |                                                                                                    |
| < <tr>         &lt; Zurück         Weiter           NetBanking Zürcher Kantonalbank (Demo) - Mandant 1 Assistent:         Installation Bank ohne Schlüsseldatei           Zürcher Kantonalbank, 8000 Zürch         Zürcher Kantonalbank, 8000 Zürch           /ettrag:         123456789           'asswort:        </tr>                                                                                                    |                                                                                                    |                                                                                                    |
|                                                                                                    |                                                                                                    |                                                                                                    |
| < Zurück     Weter       VetBanking Zürcher Kantonalbank (Demo) - Mandant 1 Assistent:       nstallation Bank ohne Schlüsseldatei       Zürcher Kantonalbank, 8000 Zürich       Vetrag:       123456789       'asswort:       'asswort:       'asswort:       'asswort bestätigen:       'Passwort hinterlegen                                                                                                    |                                                                                                    |                                                                                                    |
| < Zurück     Weiter       NetBanking Zürcher Kantonalbank (Demo) - Mandant 1 Assistent:       nstallation Bank ohne Schlüsseldatei       Zürcher Kantonalbank, 8000 Zünch       /ertrag:       123456789       ?asswort:       ?asswort bestätigen:       Passwort hinterlegen                                                                                                    |                                                                                                    |                                                                                                    |
| < Zurück                                                                                                    |                                                                                                    |                                                                                                    |
| < Zurück                                                                                                    |                                                                                                    |                                                                                                    |
| < Zurück                                                                                                    |                                                                                                    |                                                                                                    |
| < Zurück     Weiter       NetBanking Zürcher Kantonalbank (Demo) - Mandant 1 Assistent:       nstallation Bank ohne Schlüsseldatei       Zürcher Kantonalbank, 8000 Zürch       fetrag:       123456789       'asswort:       'asswort:       'asswort:       'asswort bestäligen:       Passwort hinterlegen                                                                                                    |                                                                                                    |                                                                                                    |
| < Zurück     Weter       NetBanking Zürcher Kantonalbank (Demo) - Mandant 1 Assistent:       nstallation Bank ohne Schlüsseldatei       Zürcher Kantonalbank, 8000 Zürich       fetrag:       123456789       'asswort:       'asswort:       ''asswort:       ''asswort bestätigen:       '' Passwort hinterlegen                                                                                                    |                                                                                                    |                                                                                                    |
| < Zurück     Wetter       NetBanking Zürcher Kantonalbank (Demo) - Mandant 1 Assistent:       nstallation Bank ohne Schlüsseldatei       Zürcher Kantonalbank, 8000 Zürich       /etrag:       123456789       'asswort:       'asswort:       'asswort bestätigen:       Passwort hinterlegen                                                                                                    |                                                                                                    |                                                                                                    |
| < Zurück     Weiter       NetBanking Zürcher Kantonalbank (Demo) - Mandant 1 Assistent:       Installation Bank ohne Schlüsseldatei<br>Zürcher Kantonalbank, 8000 Zürch       /etrag:     123456789       'asswort:                                                                                                    |                                                                                                    |                                                                                                    |
| < Zurück Weiter          NetBanking Zürcher Kantonalbank (Demo) - Mandant 1 Assistent:         Installation Bank ohne Schlüsseldatei<br>Zürcher Kantonalbank, 8000 Zürich         /etrag:       123456789         'asswort:                                                                                                    |                                                                                                    |                                                                                                    |
| VetBanking Zürcher Kantonalbank (Demo) - Mandant 1 Assistents       Installation Bank ohne Schlüsseldatei<br>Zürcher Kantonalbank, 8000 Zürch       Vetrag:       '2asswort:       '2asswort:       '2asswort:       '2asswort bestätigen:       '' Passwort hinterlegen                                                                                                    |                                                                                                    | Zunick Weiter Abbres                                                                                                    |
| NetBanking Zürcher Kantonalbank (Demo) - Mandant 1 Assistent:<br>Installation Bank ohne Schlüsseldatei<br>Zürcher Kantonalbank, 8000 Zürch<br>/etrag: 123456789<br>Passwort: 2<br>Passwort bestätigen: 2<br>Passwort hinterlegen                                                                                                    |                                                                                                    | C ZUIUCK WORD / COIOC                                                                                                    |
| NetBanking Zürcher Kantonalbank (Demo) - Mandant 1 Assistent:<br>Installation Bank ohne Schlüsseldatei<br>Zürcher Kantonalbank, 8000 Zürch<br>/ertrag: 123456789<br>Passwort:<br>Passwort bestätigen:<br>Passwort hinterlegen                                                                                                    |                                                                                                    |                                                                                                    |
| NetBanking Zürcher Kantonalbank (Demo) - Mandant 1 Assistent: Installation Bank ohne Schlüsseldatei Zürcher Kantonalbank, 8000 Zürch /etrag: Passwort: Passwort bestätigen: Passwort hinterlegen Passwort hinterlegen                                                                                                    |                                                                                                    |                                                                                                    |
| Installation Bank ohne Schlüsseldatei<br>Zürcher Kantonalbank, 8000 Zürch<br>/etrag: 123456789<br>?asswort: 2<br>?asswort bestätigen: 7<br>Passwort hinterlegen                                                                                                    | letBanking Zürcher Ka                                                                                                    | antonalbank (Demo) - Mandant 1 Assistent: Installation                                                                                                    |
| Astaliation Bank onne Schusseidater<br>Zürcher Kantonalbank, 8000 Zürich                                                                                                    |                                                                                                    |                                                                                                    |
| Vertrag: 123456789<br>Passwort: Passwort bestätigen: Passwort hinterlegen                                                                                                    | Zürcher Kantonalbank                                                                                                    | schlusseldatel                                                                                                    |
| Vertrag: 123456789<br>Passwort:<br>Passwort bestätigen:<br>Passwort hinterlegen                                                                                                    | Zaronor Nantonalbank,                                                                                                    |                                                                                                    |
| Vertrag: 123456789 Passwort: Passwort bestätigen: Passwort hinterlegen                                                                                                    |                                                                                                    |                                                                                                    |
| Passwort:                                                                                                    | ertraq:                                                                                                    | 123456789                                                                                                    |
| Passwort bestätigen: ☐<br>Passwort hinterlegen                                                                                                    |                                                                                                    | 123430703                                                                                                    |
| Passwort bestätigen:                                                                                                    | asswort:                                                                                                    |                                                                                                    |
| ,<br>Passwort hinterlegen                                                                                                    | asswort bestätigen:                                                                                                    |                                                                                                    |
| 1 Passwort ninkenegen                                                                                                    |                                                                                                    | Descured biotedesce                                                                                                    |
|                                                                                                    |                                                                                                    | Passwort hinterlegen                                                                                                    |
|                                                                                                    |                                                                                                    |                                                                                                    |
|                                                                                                    |                                                                                                    |                                                                                                    |
|                                                                                                    |                                                                                                    | -                                                                                                    |
|                                                                                                    |                                                                                                    |                                                                                                    |
|                                                                                                    |                                                                                                    |                                                                                                    |
|                                                                                                    |                                                                                                    |                                                                                                    |
|                                                                                                    |                                                                                                    |                                                                                                    |
|                                                                                                    |                                                                                                    |                                                                                                    |
| < Zurück Weiter                                                                                                    |                                                                                                    | -                                                                                                    |
|                                                                                                    |                                                                                                    | <zurück weiter=""> Ahhre</zurück>                                                                                                    |
|                                                                                                    |                                                                                                    | <zurück weiter=""> Abbre</zurück>                                                                                                    |
| NetBanking Zürcher Kantonalbank (Demo) - Mandant 1 Assistent                                                                                                    |                                                                                                    | < Zurück Weiter > Abbre                                                                                                    |
|                                                                                                    | etBankino Zürcher Ka                                                                                                    | < Zurück Weiter > Abbre                                                                                                    |
| Installation Bank-/Postschlüssel                                                                                                    | etBanking Zürcher Ka                                                                                                    | < Zurück Weiter > Abbre<br>antonalbank (Demo) - Mandant 1 Assistent: Installation                                                                                                    |
| Zürcher Kantonalbank, 8000 Zürich                                                                                                    | letBanking Zürcher Kan<br>Istallation Bank-/Post                                                                                                    | Zurück Weiter > Abbre<br>Intonalbank (Demo) - Mandant 1 Assistent: Installation<br>tschlüssel                                                                                                    |
|                                                                                                    | letBanking Zürcher Ka<br>stallation Bank-/Post<br>Zürcher Kantonalbank,                                                                                                | <zurück weiter=""> Abbre<br/>antonalbank (Demo) - Mandant 1 Assistent: Installation<br/>tschlüssel<br/>c. 8000 Zürich</zurück>                                                                                                    |
| Cializate literate das Cablüssel since access Materiaes (1004EC700)                                                                                                    | letBanking Zürcher Ka<br>stallation Bank-/Post<br>Zürcher Kantonalbank,                                                                                                | <ul> <li>&lt; Zurück Weiter &gt; Abbre</li> <li>Abbre</li> <li>antonalbank (Demo) - Mandant 1 Assistent: Installation</li> <li>tachlüssel</li> <li>c, 8000 Zürich</li> </ul>                                                                                                    |
| bie installieren den Schlussel eines neuen Vertrages 123456789.                                                                                                    | letBanking Zürcher Kan<br>Istallation Bank-/Post<br>Zürcher Kantonalbank.                                                                                              | <ul> <li>&lt; Zurück Weiter &gt; Abbre</li> <li>Abbre</li> <li>antonalbank (Demo) - Mandant 1 Assistent: Installation</li> <li>tschlüssel</li> <li>s. 8000 Zürich</li> </ul>                                                                                                    |
|                                                                                                    | etBanking Zürcher Kar<br>sstallation Bank-/Post<br>Zürcher Kantonalbank,<br>e installieren den Schlüsse                                                                | <ul> <li>&lt; Zurück Weiter &gt; Abbre</li> <li>antonalbank (Demo) - Mandant 1 Assistent: Installation</li> <li>tschlüssel</li> <li>c, 8000 Zürich</li> <li>sel eines neuen Vetrages '123456789'.</li> </ul>                                                                                                    |
|                                                                                                    | letBanking Zürcher Kar<br>Istallation Bank-/Post<br>Zürcher Kantonalbank,<br>ie installieren den Schlüsse                                                              | <zurück weiter=""> Abbre<br/>intonalbank (Demo) - Mandant 1 Assistent: Installation<br/>tschlüssel<br/>c, 8000 Zürich<br/>sel eines neuen Vertrages '123456789'.</zurück>                                                                                                    |
| Vertrag: NEU                                                                                                    | letBanking Zürcher Ka<br>stallation Bank-/Post<br>Zürcher Kantonalbank,<br>e installieren den Schlüsse                                                                 | Zurück Weiter > Abbre<br>antonalbank (Demo) - Mandant 1 Assistent: Installation<br>tschlüssel<br>c, 8000 Zürich<br>sel eines neuen Vertrages '123456789'.                                                                                                    |
| Zünker Kentensika-I-                                                                                                    | letBanking Zürcher Kar<br>Istallation Bank-/Post<br>Zürcher Kantonalbank,<br>ie installieren den Schlüsse<br>Vertrag: NEU                                              | <ul> <li>&lt; Zurück Weiter &gt; Abbre</li> <li>antonalbank (Demo) - Mandant 1 Assistent: Installation</li> <li>tschlüssel</li> <li>c, 8000 Zürich</li> <li>sel eines neuen Vertrages '123456789'.</li> </ul>                                                                                                    |
| Zürcher Kantonalbank<br>8000 Zürich                                                                                                    | letBanking Zürcher Kan<br>Sstallation Bank-/Post<br>Zürcher Kantonalbank,<br>ie installieren den Schlüsse<br>Vertrag: NEU                                              | Intonalbank (Demo) - Mandant 1 Assistent: Installation<br>tschlüssel<br>c, 8000 Zürich                                                                                                    |
| 8000 Zunch<br>BC: 700                                                                                                    | let8anking Zürcher Kar<br>zürcher Kantonalbank,<br>e installieren den Schlüsse<br>Vertrag: NEU<br>Zürcher Kantonalb                                                    | Abbre Abbre Abb |
| 00.700                                                                                                    | letBanking Zürcher Kar<br>Istallation Bank-/Post<br>Zürcher Kantonalbank,<br>e installieren den Schlüsse<br>Vertrag: NEU<br>Zürcher Kantonalb<br>8000 Zürch<br>80: 700 | <ul> <li>&lt; Zurück Weiter &gt; Abbre</li> <li>antonalbank (Demo) - Mandant 1 Assistent: Installation</li> <li>tschlüssel</li> <li>c, 8000 Zürich</li> <li>sel eines neuen Vertrages '123456789'.</li> <li>pank</li> </ul>                                                                                                    |
|                                                                                                    | letBanking Zürcher Kan<br>Zürcher Kantonalbank.<br>e installieren den Schlüsse<br>Vertrag: NEU<br>Zürcher Kantonalb<br>BC: 700                                         | antonalbank (Demo) - Mandant 1 Assistent: Installation<br>tschlüssel<br>c, 8000 Zürich<br>sel eines neuen Vertrages '123456789'.                                                                                                    |
|                                                                                                    | letBanking Zürcher Kar<br>Stallation Bank-/Post<br>Zürcher Kantonalbank,<br>e installieren den Schlüsse<br>Vertrag: NEU<br>Zürcher Kantonalb<br>8000 Zürch<br>BC: 700  | Zurück Weiter > Abbre<br>antonalbank (Demo) - Mandant 1 Assistent: Installation<br>tschlüssel<br>c, 8000 Zürich<br>sel eines neuen Vertrages '123456789'.                                                                                                    |
|                                                                                                    | letBanking Zürcher Ka<br>stallation Bank-/Post<br>Zürcher Kantonalbank,<br>ie installieren den Schlüsse<br>Vertrag: NEU<br>Zürcher Kantonalb<br>8000 Zürch<br>BC: 700  | Zurück Weiter > Abbre<br>antonalbank (Demo) - Mandant 1 Assistent: Installation<br>tschlüssel<br>c, 8000 Zürich<br>sel eines neuen Vertrages '123456789'.                                                                                                    |
|                                                                                                    | letBanking Zürcher Ka<br>Stallation Bank-/Post<br>Zürcher Kantonalbank,<br>ie installieren den Schlüsse<br>Vertrag: NEU<br>Zürcher Kantonalb<br>8000 Zürch<br>BC: 700  | Zurück Weiter > Abbre<br>antonalbank (Demo) - Mandant 1 Assistent: Installation<br>tschlüssel<br>., 8000 Zürich<br>sel eines neuen Vertrages '123456789'.                                                                                                    |
|                                                                                                    | letBanking Zürcher Kan<br>stallation Bank-/Post<br>Zürcher Kantonalbank,<br>e installieren den Schlüsse<br>Vertrag: NEU<br>Zürcher Kantonalb<br>8000 Zürch<br>BC: 700  | antonalbank (Demo) - Mandant 1 Assistent: Installation<br>taschlüssel<br>, 8000 Zürich                                                                                                    |
|                                                                                                    | letBanking Zürcher Kar<br>zürcher Kantonalbank,<br>e installieren den Schlüsse<br>Vertrag: NEU<br>Zürcher Kantonalb<br>8000 Zürch<br>BC: 700                           | antonalbank (Demo) - Mandant 1 Assistent: Installation<br>aschlüssel<br>«, 8000 Zürich                                                                                                    |
|                                                                                                    | let8anking Zürcher Kar<br>zürcher Kantonalbank,<br>e installieren den Schlüsse<br>Vertrag: NEU<br>Zürcher Kantonalb<br>8000 Zürch<br>BC: 700                           | Zurück Weiter > Abbre<br>antonalbank (Demo) - Mandant 1 Assistent: Installation<br>tschüssel<br><, 8000 Zürich<br>sel eines neuen Vertrages '123456789'.                                                                                                    |

- 13. Wählen Sie die gewünschte Verbindung zur ZKB aus. Die ZKB bietet zwei Verbindungen (Produkte) an:
  - ZKB Onlinebank
  - ZKB DataLink

Wählen Sie Ihr Produkt aus und klicken Sie auf Weiter.

14. Geben Sie Ihre Vertragsnummer Ihres Produktes (ZKB Onlinebank oder ZKB DataLink) ein und klicken Sie auf **Weiter**.

**Hinweis:** Die Hinterlegung des Passwortes ist optional. Das Speichern Ihrer Sicherheitsmerkmale vermindert die Sicherheit Ihrer E-Banking Anbindung. Die Vertragsdaten werden chiffriert gespeichert. Trotzdem obliegt es Ihrer Verantwortung, wenn Sie diese speichern.

15. Die erfasste Verbindung zur Bank wird Ihnen nun angezeigt. Klicken Sie auf **Weiter**.

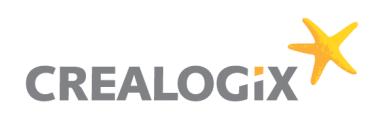

ОК

- 16. Mit der Schaltfläche "Fertig stellen" wird die Konfiguration für die Verbindung zur Bank gespeichert.
- CLX.NetBanking Zürcher Kantonalbank (Demo) Mandant 1 Assistent: Installation ...
  Einstellungen zum Vertrag
  Drücken Sie 'Fertig' um den Vertrag jetzt zu
  speichem.
  Ihre gewählten Einstellungen und wetere
  Einstellungen finden Sie unter dem Menüpunkt
  'Kommunikation; Parameter'.

CLX.NetBanking Zürcher Kantonalbank (Demo) - Crealogix (PM 16

Ihre Verträge Bestimmen Sie den Vertrag, über welchen Sie Kontoinformationen beziehen möchten.

**i**)

🖖 Konten aktualisieren

gespeichert.

Vertrag 123456789 (Zürcher Kanto «Neue Vertragsnummer eingeben»

Die Parameter des Vertrages '123456789' wurden erfolgreich

- Die Information der Speicherung der Daten können Sie mit **OK** bestätigen.
- Ihre erfasste Verbindung zur Bank wird nun in der Übersicht angezeigt. Wählen Sie diese aus, um mit dem Schritt Kontoinformationen beziehen zu beginnen.

Klicken Sie dazu auf Weiter.

19. Die gewählte Verbindung zur Bank wird Ihnen bestätigt. Klicken Sie auf **Starten**.

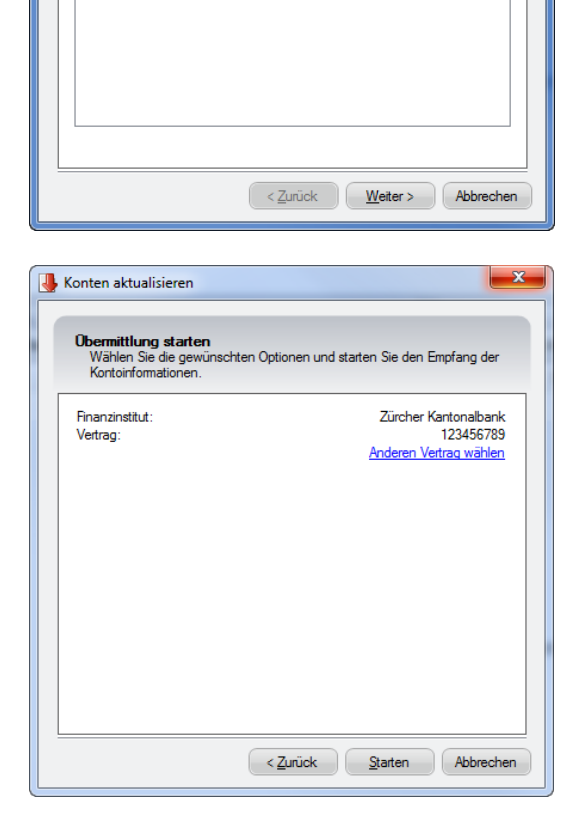

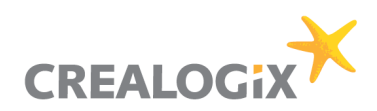

20. Die Verbindung wird aufgebaut. Geben Sie nun Ihre Zugangsdaten ein (für die ZKB Onlinebank ist es z.B. Passwort und mTAN).

Bestätigen Sie Ihre Eingaben mit **OK**. Die Kontoinformationen werden nun heruntergeladen.

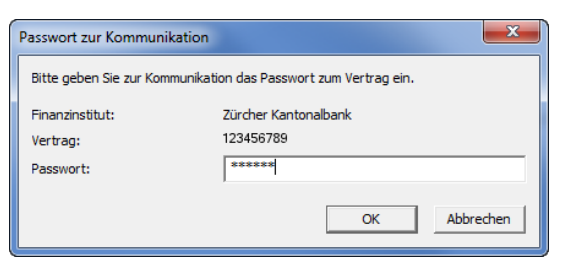

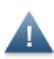

Weitere Hilfethemen finden Sie im CLX.NetBanking ZKB unter "?". Klicken Sie dort auf "**Hilfe…**".

Bei Fragen wenden Sie sich bitte an den Support der CREALOGIX E-Payment AG unter **0900 900 015** (CHF 2.13/min. ab der 3. Minute) oder unter **support@crealogix.com**.